# 緊急回應端ALI資料上傳疑難排解

### 目錄

簡介 必要條件 需求 採用元件 慣例 背景資訊 站點無法將ALI資料庫上載到服務提供商 解決方案 修復ALI資料記錄 更改Cisco Unified Communications Manager的IP地址 相關資訊

## 簡介

本文說明如何解決將自動位置資訊(ALI)記錄上傳到您的服務提供商時出現的資料錯誤、修復ALI資料記錄的一般過程,以及如何編輯各種型別的全國緊急號碼關聯(NENA)格式化檔案。

## 必要條件

#### 需求

本文件沒有特定需求。

#### 採用元件

本檔案中的資訊是根據思科緊急回應端(思科ER)7.x。

本文中的資訊是根據特定實驗室環境內的裝置所建立。文中使用到的所有裝置皆從已清除(預設))的組態來啟動。如果您的網路正在作用,請確保您已瞭解任何指令可能造成的影響。

#### 慣例

﹐如需文件慣例的詳細資訊,請參閱<u>思科技術提示慣例。</u>

## 背景資訊

ALI是將緊急位置標識號(ELIN)與位置相關聯的資訊,並用於將緊急呼叫從該ELIN路由到正確的本 地公共安全應答點(PSAP)。 PSAP是接收緊急呼叫的組織(例如,911接線員)。 提供給PSAP以 幫助PSAP定位緊急呼叫者的資訊稱為ALI。在Cisco ER中,您填寫每個緊急響應位置(ERL)的ALI資 料,並將ALI資料提交給您的服務提供商以納入ALI資料庫。 您必須定期匯出您的ALI資料並將其提交給您的服務提供商。Cisco ER允許您以各種NENA格式匯出 ALI資料。

**注意:**對於北美的基本911,如果呼叫方撥打911,呼叫將被路由到PSAP,也稱為911接線員。 PSAP負責與呼叫者通話並安排適當的應急響應,例如派遣警察、消防隊或救護隊。

#### 站點無法將ALI資料庫上載到服務提供商

在Cisco ER首次匯出用於ALI資料交換的NENA標準格式檔案時,會按預期使用「I」的FOC(功能 代碼或「更改功能」)進行匯出。對於所有後續的匯出,會將未更改的檔案匯出為「C」(以確保 任何更改都得到更新)。

很遺憾,在您第一次嘗試匯出時,使用了「 NENA 3.0 」的NENA格式,並且他們用於將資訊上傳 到PSAP的服務提供商介面不允許使用此格式。

因此,所有後續上載嘗試均失敗,錯誤為712誤消息。

### 解決方案

為了解決此問題,您需要將Cisco ER的ALI匯出重置為預設值(就像它以前從未執行匯出一樣)。 因此,匯出檔案的FOC應為「I」,並且上傳到PSAP應該成功。

如果您更改ALI記錄中的客戶代碼,Cisco ER將在匯出ALI時生成兩個記錄:

• 刪除記錄, 刪除舊代碼的ALI

• 插入記錄,以使用新代碼新增ALI

此刪除/插入序列僅在您更改代碼後第一次匯出ALI時生成。您必須確保將此匯出檔案提交給服務提 供商。

註:例如,如果代碼為000,將其更改為111,然後進行匯出,則您將獲得「I」和「D」條目。

#### 修復ALI資料記錄

完成以下步驟即可解決此問題:

- 1. 在Cisco ER Web介面中,更改出現故障的ERL/ALI記錄的錯誤欄位。例如,如果街道字尾是一個不可接受的縮寫,請將其更改為可接受的縮寫。儲存所有更改。
- 如果出現錯誤的任何記錄為新記錄,則必須更改這些記錄的資料庫函式。因為Cisco ER已匯出 這些記錄,所以Cisco ER會將它們標籤為更新而非新插入。但是,由於這些記錄在上傳時失敗 ,因此服務提供商的資料庫會將它們視為新記錄。
- 3. 在文本編輯器中開啟ALI匯出檔案,並更改正在修復的記錄的功能代碼。使用不會新增格式或 其它額外字元的編輯器。編輯NENA 2.0和2.1檔案格式編輯NENA 3.0檔案格式
- 4. 完成以下步驟,即可將編輯後的檔案提交給您的服務提供商:選擇Tools > Export PS-ALI Records。Cisco ER開啟Export PS-ALI Records頁面。在Select the NENA Format欄位中,從 下拉選單中選擇服務提供商所需的格式。在「要匯出的檔案」欄位中,輸入要匯出的檔案的名 稱。在「公司名稱」欄位中,輸入您的公司名稱。每次匯出資料時,Cisco ER會自動增加週期 計數器。除非您正在重新執行或更正以前的匯出,否則無需更改此計數器。但是,如果您正在 重新執行匯出,序列號的變化不會影響放入檔案中的資料。您必須手動編輯匯出檔案才能更改

記錄狀態欄位。按一下「Export」。Cisco ER建立匯出檔案,並告訴您匯出了多少條記錄。按 一下「Download」,將檔案下載到您的本機電腦。按一下關閉以關閉「匯出ALI記錄」視窗。 使用服務提供商將檔案傳輸到服務提供商的方法。

# 更改Cisco Unified Communications Manager的IP地址

如果您更改了思科統一通訊管理器(CUCM)的IP地址,請在Cisco ER中進行以下更改:

- 1. 轉到Cisco ER中的電話跟蹤 > Cisco unified communication manager details。
- 2. 刪除舊的IP地址,然後新增新的IP地址。
- 3. 轉到Cisco ER中的電話跟蹤 > SNMP設定。
- 4. 更改CUCM的IP地址。
- 5. 在Cisco ER伺服器上重新啟動Cisco ER服務。

# 相關資訊

- 思科應急響應器的規劃
- 在緊急響應程式中,緊急呼叫者間歇性地接收忙碌訊號,並且有時不路由緊急呼叫
- 語音技術支援
- 語音和整合通訊產品支援
- <u>Cisco IP電話故障排除</u>
- 技術支援與文件 Cisco Systems